# HITACHI

# MANUEL D'INSTALLATION ET DE FONCTIONNEMENT

## -SÉRIE YUTAMPO UNITÉ INTÉRIEURE

MODÈLES TAW-(190/270)RHC

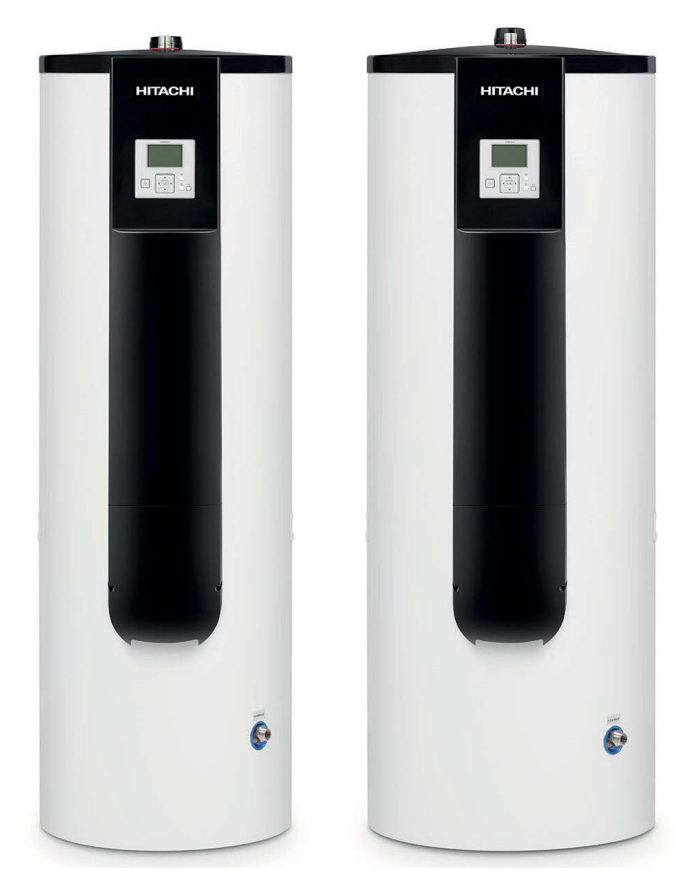

## Cooling & Heating

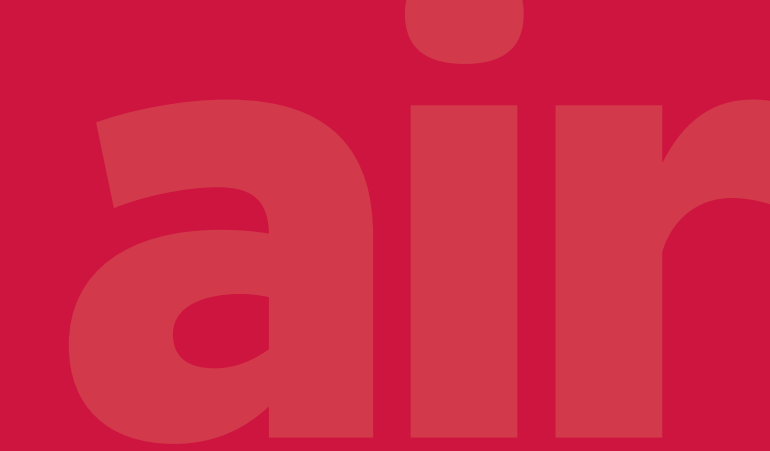

PMFR0544 rev.4 - 02/2023

# 10 FONCTIONNEMENT - CONTRÔLEUR D'UNITÉ

La durée nécessaire afin d'atteindre la température d'eau établie dépends de différents facteurs, tels que la température de l'approvisionnement en eau, la température interne du ballon ou la température de l'air extérieur.

## **10.1 DÉFINITION DES COMMUTATEURS**

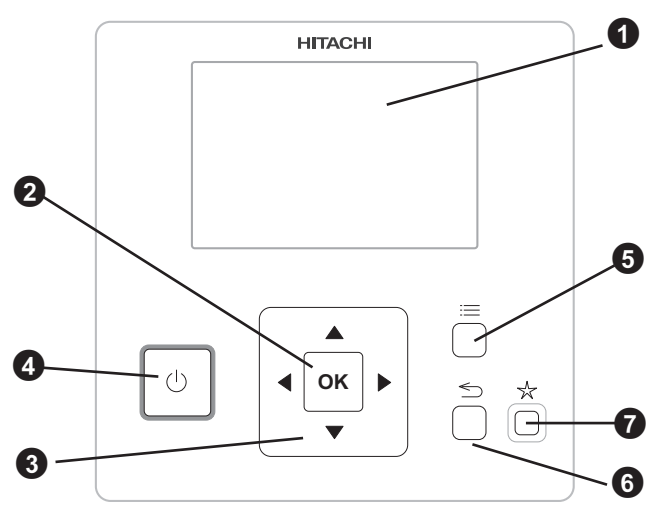

Le chauffe-eau électrique est automatiquement établi sur réchauffer au cas où la durée de chauffage de l'eau serait de plus de huit heures en raison de la basse température de l'eau et de l'air extérieur.

## 1 Écran LCD

#### 2 Bouton OK

Permet de sélectionner les paramètres pour régler et confirmer les valeurs sélectionnées.

#### 8 Flèches

Permettent de naviguer / se déplacer dans les différents menus et écrans.

#### Bouton Marche/Arrêt

- NO LIGHT : état OFF manuel
- ROUGE : état OFF en raison d'une alarme
- VERT : sur l'état
- JAUNE : Etat OFF en raison de la minuterie

#### 6 Bouton menu

Permet d'afficher les différentes options de configuration du contrôleur.

#### 6 Bouton retour

Permet de revenir sur l'écran précédent.

#### Bouton favori

Raccourci qui permet d'exécuter directement les actions favorites préétablies (programmateur, mode nuit ou ECS).

# 10.2 DESCRIPTION DES ICÔNES

### 10.2.1 Icônes communes

| lcône       | Nom                                                | Valeurs     | Explication                                                                                                    |
|-------------|----------------------------------------------------|-------------|----------------------------------------------------------------------------------------------------|
|             | <i>t</i>                                           |             | ECS prête (Thermo-OFF).                                                                                                    |
|             | Etat de<br>fonctionnement du<br>chauffage de l'ECS |             | L'ECS est en cours de chauffage (Thermo-ON).                                                                                                    |
|             |                                                    | OFF         | Le fonctionnement du chauffage de l'ECS a été interrompu au moyen de la touche du contrôleur de l'unité ou du programmateur.                                 |
|             |                                                    |             | Le fonctionnement du chauffage de l'ECS a atteint 0 < X < 70% de la température de sortie de l'eau sélectionnée.                                             |
| _           | Progrès du                                         | Ē           | Le fonctionnement du chauffage de l'ECS a atteint 70% $\leq$ X < 80% de la température de sortie de l'eau sélectionnée.                                      |
|             | chauffage de l'ECS                                 | Ŧ           | Le fonctionnement du chauffage de l'ECS a atteint $80\% \le X \le 90\%$ de la température de sortie de l'eau sélectionnée.                                   |
|             |                                                    | Ŧ           | Le fonctionnement du chauffage de l'ECS a atteint ≥ 90% de la température de sortie de l'eau sélectionnée.                                                   |
| 88          | Température de<br>consigne                         | Valeur      | Température de consigne du fonctionnement du chauffage de l'ECS                                                                                              |
| A           | Alarme                                             | A           | Une alarme est déclenchée. Le code d'alarme est affiché à côté de cette icône.                                                                               |
| 0           | 0                                                  |             | Unique                                                                                                    |
|             | Fiogrammateur                                      | (7)         | Programmateur hebdomadaire                                                                                                    |
| <u>`</u>    | Dérogation                                         | 2           | Les paramètres actuels de fonctionnement ont été modifiés manuellement et ne correspondent<br>pas au paramètres de la programmation active du programmateur. |
| 6           | Mode Installateur                                  | 8           | Le contrôleur de l'unité est en mode installeur, qui autorise des privilèges particuliers.                                                                   |
| ۵           | Verrouillage du menu                               | ۵           | Le menu est verrouillé par une commande centrale. Cette icône apparaît lorsque la<br>communication intérieure est interrompue.                               |
| A           | Température de l'air<br>extérieur                  | <b>₼</b>    | La température de l'air extérieur est indiquée à côté de cette icône.                                                                                        |
| -00-        | Chauffe-eau ECS                                    | -00-        | Le dispositif de chauffe-eau d'ECS est en fonctionnement.                                                                                                    |
| ₩           | Dégivrage                                          | æ           | Fonction de dégivrage est activée.                                                                                                    |
| -           |                                                    | -           | Fonctionnement en mode de commande local si aucune icône n'est affichée                                                                                      |
| <br>≜       | (Local/Total)                                      | *           | Fonctionnement en mode de commande total                                                                                                    |
| •           | Arrêt forcé                                        | •           | Cette icône s'affiche sous chaque élément de paramétrage désactivé (OFF) au cas où l'entrée d'arrêt forcé est établie et que son signal est reçu.            |
| ANTI<br>LEG | Fonctionnement Anti<br>légionelle                  | ANTI<br>LEG | Le fonctionnement Anti légionelle est activé                                                                                                    |
| 8           | Fonctionnement<br>forçage ECS                      | 8           | Le fonctionnement forçage ECS est activé.                                                                                                    |
| J           | Mode nuit                                          | J           | Informe sur le fonctionnement du mode nuit                                                                                                    |

## 10.3.1 Vue générale

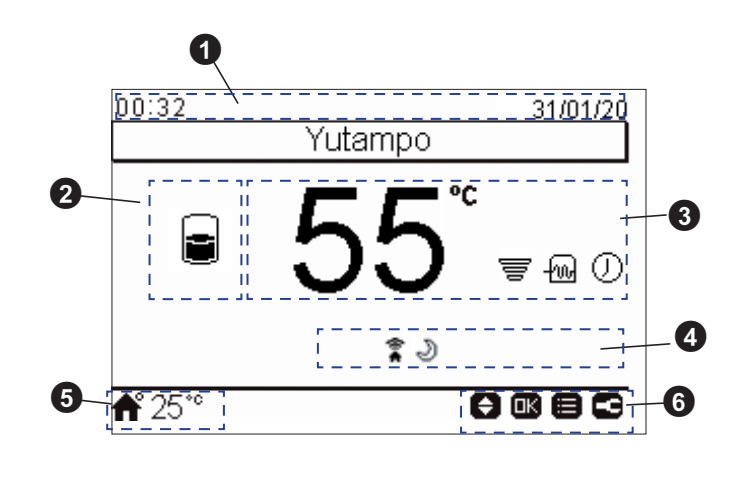

## 1 Date et heure

État de fonctionnement du chauffage de l'ECS (OFF, Thermo-ON/OFF)

#### 3 Contrôle ECS

Cette vue d'écran affiche la température de consigne de l'ECS et une icône qui indique le déroulement du fonctionnement du chauffage de l'ECS. Différentes autres icônes apparaissent dans cette vue, en indiquant, si ces options sont activées, le fonctionnement du chauffe-eau électrique d'ECS auxiliaire, l'activation du programmateur et le fonctionnement en forçage ECS.

La température de consigne peut se modifier à l'aide des flèches de cette vue. Les actions rapides suivantes s'affichent en appuyant sur la touche « OK » :

- Programmateur : Menu permettant de sélectionner et de configurer le programmateur simple et le programmateur hebdomadaire.
- État : Affichage des informations relatives aux conditions de fonctionnement actuelles.
- Forçage ECS : Déclenchement du chauffe-eau d'ECS auxiliaire, pour accélérer le fonctionnement du chauffage de l'ECS.

#### 4 Icônes d'état de l'unité

Cette vue d'écran affiche les icônes de notification relatives à l'état général et aux conditions de fonctionnement de l'unité, y compris diverses autres icônes, telles que commande centrale, mode nuit ou compresseur.

5 Indication de température extérieure / d'alarme

La température extérieure est indiquée à côté de l'icône en forme de maison pendant le fonctionnement normal.

En cas de fonctionnement anormal, l'icône d'alarme et son code correspondant s'affichent.

Comme mesure de protection du système, l'unité YUTAMPO se met en état d'arrêt forcé au cas où la température ambiante extérieure serait hors de sa plage de fonctionnement (entre -15°C et 37°C) et qu'il faudrait mettre le compresseur en marche. La température ambiante extérieure indiquée sur le contrôleur LCD clignotera, indiquant cette situation.

6 Boutons disponibles / Mode Installateur

Cette vue d'écran indique quelles sont les touches du

contrôleur pouvant être utilisées à ce moment.

Si le mode Installateur est activé, son icône sera affichée sur la droite de cette barre.

HITACH

#### 10.3.2 Menu utilisateur

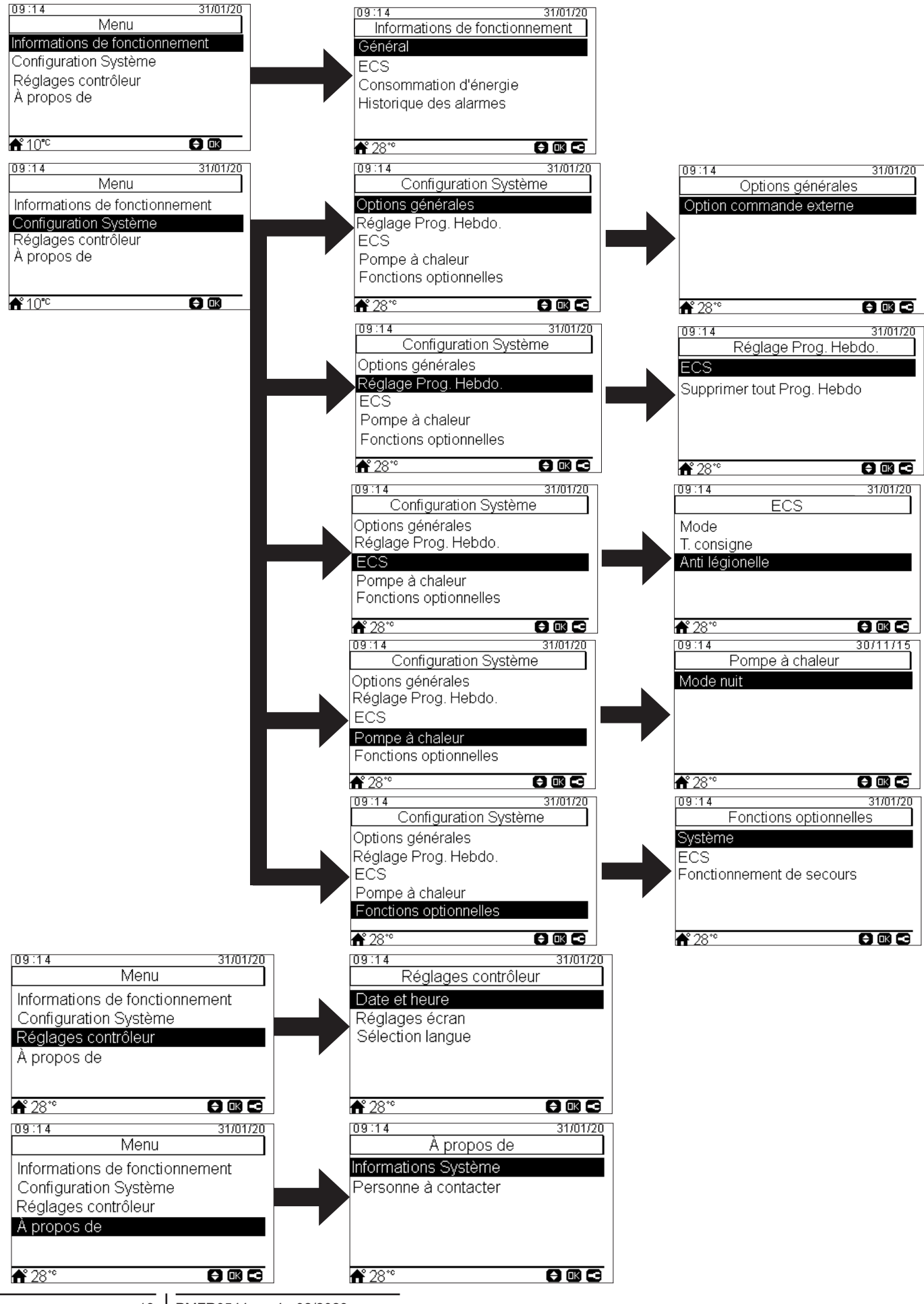

18 PMFR0544 rev.4 - 02/2023

## **10.4 CONTENU**

|              |                | Contenus de      | menu                   |  |  |  |  |  |  |  |
|--------------|----------------|------------------|------------------------|--|--|--|--|--|--|--|
| Niveau 1     | Niveau 2       | Niveau 3         | Niveau 4               |  |  |  |  |  |  |  |
| Informations | s de fonction  | nement           |                        |  |  |  |  |  |  |  |
|              | Général        |                  |                        |  |  |  |  |  |  |  |
|              | FCS            |                  |                        |  |  |  |  |  |  |  |
|              |                |                  |                        |  |  |  |  |  |  |  |
|              |                |                  |                        |  |  |  |  |  |  |  |
|              | Consomma       | tion d'energie   |                        |  |  |  |  |  |  |  |
| Configuratio | Historique d   | les alarmes      |                        |  |  |  |  |  |  |  |
| Configuratio | Ontions dér    | nérales          |                        |  |  |  |  |  |  |  |
|              | Options ger    | Option comma     | nde externe            |  |  |  |  |  |  |  |
|              |                | A drasses as 111 |                        |  |  |  |  |  |  |  |
|              |                |                  |                        |  |  |  |  |  |  |  |
|              | Reglage Pro    |                  |                        |  |  |  |  |  |  |  |
|              |                | ECS              |                        |  |  |  |  |  |  |  |
|              | 500            | Supprimer tout   | Prog. Hebdo            |  |  |  |  |  |  |  |
|              | EUS            | 01               | oo 🖪                   |  |  |  |  |  |  |  |
|              |                | Chautte-eau E    | 05 🖬                   |  |  |  |  |  |  |  |
|              | Pompe à ch     |                  |                        |  |  |  |  |  |  |  |
|              | Fompe a ci     | Mode nuit        |                        |  |  |  |  |  |  |  |
|              | Fonctions o    | ptionnelles      |                        |  |  |  |  |  |  |  |
|              |                | Svstème 뎍        |                        |  |  |  |  |  |  |  |
|              |                |                  | Configuration énergie  |  |  |  |  |  |  |  |
|              |                |                  |                        |  |  |  |  |  |  |  |
|              |                | ECS              |                        |  |  |  |  |  |  |  |
|              |                |                  | Pompe de circuit 뎍     |  |  |  |  |  |  |  |
|              |                |                  | Forçage ECS            |  |  |  |  |  |  |  |
|              |                | Fonctionnemer    | nt de secours          |  |  |  |  |  |  |  |
|              |                |                  | Mode                   |  |  |  |  |  |  |  |
|              |                |                  | Fonctionnement         |  |  |  |  |  |  |  |
|              | Entrée / Sor   | rtie 🗳           |                        |  |  |  |  |  |  |  |
|              |                | Entrées 🗲        |                        |  |  |  |  |  |  |  |
|              |                | Sorties 💽        |                        |  |  |  |  |  |  |  |
| Réglages co  | ontrôleur      |                  |                        |  |  |  |  |  |  |  |
|              | Options du     | contrôleur 🖻     |                        |  |  |  |  |  |  |  |
|              | Date et heu    | re               |                        |  |  |  |  |  |  |  |
|              |                | Régler date et   | heure                  |  |  |  |  |  |  |  |
|              |                | Horaire d'été    |                        |  |  |  |  |  |  |  |
|              |                | Fuseau horaire   |                        |  |  |  |  |  |  |  |
|              | Reglages e     | cran             |                        |  |  |  |  |  |  |  |
|              | Selection la   | ngue             |                        |  |  |  |  |  |  |  |
| Mise en ser  | vice 🗳         |                  |                        |  |  |  |  |  |  |  |
|              | Récupératio    | on de charge 🗲   |                        |  |  |  |  |  |  |  |
|              |                | Démarrage Ré     | cupération de charge 🗷 |  |  |  |  |  |  |  |
| A propos de  | )              | o ovotàn         |                        |  |  |  |  |  |  |  |
|              | Information    | s systeme        |                        |  |  |  |  |  |  |  |
|              | information    | de contact       |                        |  |  |  |  |  |  |  |
| Restaurer p  | aramètres us   | sine 🗳 (*)       |                        |  |  |  |  |  |  |  |
| Retour au m  | node utilisate | eur 🗲            |                        |  |  |  |  |  |  |  |

#### Mode Installateur

L'icône 🖸 indique que le menu pour configurer le système ne peut être utilisé que par l'installeur ou un utilisateur particulier disposant d'autorisations d'accès supérieures. Pour accéder au contrôleur en tant qu'installeur, appuyez sur les touches « OK » et « ≤> » pendant 3 secondes.

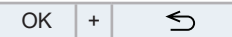

Le message « Mot de passe » s'affichera.

Le mot de passe pour Installateur est :

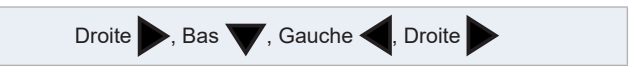

-C

Confirmez le mot de passe en appuyant sur la touche « OK ».

Si le mot de passe saisi est correct, l'icône du mode installateur apparaît dans la barre de notifications (ligne du bas).

Icône mode Installateur

Après 30 minutes d'inactivité, il est nécessaire de répéter la procédure d'identification. Pour quitter le mode installateur et revenir au menu de l'unité, appuyez sur le bouton « 5 » pendant 3 secondes ou utilisez « Retour au mode utilisateur » du menu principal.

# *i* REMARQUE

- Les chapitres suivants expliquent les réglages particuliers qu'un l'installateur professionnel peut modifier. Il est essentiel de bien comprendre qu'un installateur professionnel peut également effectuer toutes les actions disponibles aux autres utilisateurs.
- (\*) Il est recommandé de couper et de rétablir l'alimentation électrique après avoir réalisé une réinitialisation d'usine de façon à s'assurer que tous les paramètres ont été rétablis à leurs valeurs par défaut.

# **10.5 MENU DE NAVIGATION**

Pour accéder au menu principal, appuyez sur la touche « 🗮 ».

| Description                                  | Valeur par<br>défaut                                                | Plage                               | Incr.  | Unité | Description                                                                                                    |  |  |  |  |
|----------------------------------------------|---------------------------------------------------------------------|-------------------------------------|--------|-------|----------------------------------------------------------------------------------------------------|--|--|--|--|
|                                              | Inf                                                                 | ormations de foncti                 | onneme | ent   |                                                                                                    |  |  |  |  |
| Informations de fonctionnement – ECS         | 6                                                                   |                                     |        |       |                                                                                                    |  |  |  |  |
| Fonctionnement                               | -                                                                   | En/Sans demande                     | -      | -     |                                                                                                    |  |  |  |  |
| Température actuelle                         | -                                                                   | -                                   | -      | °C    |                                                                                                    |  |  |  |  |
| Température de consigne                      | -                                                                   | -                                   | -      | °C    |                                                                                                    |  |  |  |  |
| État du chauffe-eau électrique               | -                                                                   | Activé / Désactivé                  | -      | -     |                                                                                                    |  |  |  |  |
| Fonct. du chauffe-eau électrique             | -                                                                   | En/Sans demande                     | -      | -     |                                                                                                    |  |  |  |  |
| État anti-légionelle                         | -                                                                   | Activé / Désactivé                  | -      | -     |                                                                                                    |  |  |  |  |
| Fonct. Anti légio.                           | -                                                                   | En/Sans demande                     | -      | -     |                                                                                                    |  |  |  |  |
| Informations de fonctionnement – Détails PAC |                                                                     |                                     |        |       |                                                                                                    |  |  |  |  |
| Température ambiante extérieure              | -                                                                   | -                                   | -      | °C    |                                                                                                    |  |  |  |  |
| Temp. du gaz de refoulement                  | -                                                                   | -                                   | -      | °C    |                                                                                                    |  |  |  |  |
| Temp. du gaz d'évaporation                   | -                                                                   | -                                   | -      | °C    |                                                                                                    |  |  |  |  |
| Fréquence de fonct. de l'inverter            | -                                                                   | -                                   | -      | Hz    |                                                                                                    |  |  |  |  |
| Dégivrage                                    | -                                                                   | -                                   | -      | -     |                                                                                                    |  |  |  |  |
| Courant du compresseur                       | -                                                                   | -                                   | -      | Α     |                                                                                                    |  |  |  |  |
| Puissance de l'unité                         | -                                                                   | -                                   | -      | CV    |                                                                                                    |  |  |  |  |
| Type d'unité                                 | Yutampo                                                             | -                                   | -      | -     |                                                                                                    |  |  |  |  |
| Informations de fonctionnement – Cor         | sommation d'éne                                                     | ergie                               |        |       |                                                                                                    |  |  |  |  |
| Informations de fonctionnement – Conso       | mmation d'énergie                                                   | – Puissance absorbe                 | ée     |       |                                                                                                    |  |  |  |  |
| ECS                                          | -                                                                   | -                                   | -      | kWh   |                                                                                                    |  |  |  |  |
| Total                                        | -                                                                   | -                                   | -      | kWh   |                                                                                                    |  |  |  |  |
| Informations de fonctionnement – His         | torique des alarm                                                   | es                                  |        |       |                                                                                                    |  |  |  |  |
|                                              |                                                                     | Configuration sys                   | stème  |       |                                                                                                    |  |  |  |  |
| Configuration système – Options géne         | érales                                                              |                                     |        |       |                                                                                                    |  |  |  |  |
| Configuration Système – Options généra       | les – Option comm                                                   | nande externe                       |        |       |                                                                                                    |  |  |  |  |
| Type de contrôle                             | Local                                                               | Local/Total                         | -      | -     | Si l'unité Yutampo est connectée à un dispositif de<br>commande centrale (KNX, Modbus, etc.)<br>Local : Les commandes centrales sont désactivées<br>Total : Les commandes centrales sont activées |  |  |  |  |
| Configuration Système – Options généra       | les – Adressage H                                                   | -LINK                               |        |       |                                                                                                    |  |  |  |  |
| Adresse du cycle frigorifique                | 0                                                                   | 0 ~ 63                              | 1      | -     | Si l'unité Yutampo est connectée à un dispositif                                                                                                    |  |  |  |  |
| Adresse de l'unité intérieure                | 0                                                                   | 0 ~ 63                              | 1      | -     | de commande centrale, les adresses de<br>communication H-LINK doivent être attribuées<br>(valeurs par défaut : 0:0)                                                                               |  |  |  |  |
| Configuration Système – Réglage Pro          | g. Hebdo.                                                           |                                     |        | ·     |                                                                                                    |  |  |  |  |
| Configuration Système – Réglage Prog.        | Hebdo. – ECS                                                        |                                     |        |       |                                                                                                    |  |  |  |  |
| Type de programmateur                        | Désactivée                                                          | Désactivé<br>Unique<br>Hebdomadaire | -      | -     |                                                                                                    |  |  |  |  |
| Configuration du programmateur hebdomadaire  | -                                                                   | -                                   | -      | -     |                                                                                                    |  |  |  |  |
| Répétition                                   | Jamais<br>Une fois<br>Tous les jours<br>Week-end<br>Jour de semaine | -                                   | -      | 0     |                                                                                                    |  |  |  |  |
| Heure de démarrage                           | 06:00                                                               | 00:00 à arrêt – 00:10               | °C     | 00:10 |                                                                                                    |  |  |  |  |
| Température de consigne                      | -                                                                   | -                                   | °C     | 1     |                                                                                                    |  |  |  |  |
| Heure d'arrêt                                | 12:00                                                               | Démarrage +00:10<br>à 24:00         | -      | 00:10 |                                                                                                    |  |  |  |  |
| Réinitialisation                             | -                                                                   | -                                   | -      | -     |                                                                                                    |  |  |  |  |

FR

| Description                                  | Valeur par<br>défaut | Plage                             | Incr. | Unité | Description                                                                                                    |
|----------------------------------------------|----------------------|-----------------------------------|-------|-------|----------------------------------------------------------------------------------------------------|
| Configuration Système – ECS                  |                      |                                   |       |       |                                                                                                    |
| Mode                                         | Standard             | Standard / Usage<br>Intensif      | -     | _     | Il existe deux modes de fonctionnement :<br>Standard : Le fonctionnement du chauffage de<br>l'ECS démarre lorsque la température de l'eau du<br>ballon est suffisamment basse pour démarrer la<br>pompe à chaleur. L'ECS est toujours chauffée par<br>la pompe à chaleur.<br>Usage intensif : Le fonctionnement du chauffage<br>de l'ECS démarre si la différence est supérieure<br>à la température différentielle. L'ECS peut être<br>chauffée en utilisant le chauffe-eau, la pompe à<br>chaleur ou bien les deux. |
| Contrôle                                     | Haut rendement       | Haut rendement /<br>Haute vitesse | -     | -     | Il existe deux commandes de chauffage de<br>ballon :<br>Haut rendement : Le fonctionnement du<br>compresseur est établi sur un rendement optimal<br>pour une consommation énergétique plus faible.<br>Haute vitesse : La pompe à chaleur est commutée<br>sur la puissance de fonctionnement maximale<br>pour chauffer le ballon le plus rapidement<br>possible.                                                                                                    |
| Température de consigne                      | 45                   | 30 ~ (T. consigne<br>maximale)    | 1     | °C    | Réglage de la température de l'eau chaude<br>sanitaire sélectionné par l'utilisateur. La valeur<br>maximale de ce paramètre dépend de la<br>température de consigne maximale établie par<br>l'installeur.                                                                                                    |
| T. max consigne                              | 55                   | 40~55 (*)                         | 1     | °C    | Valeur maximale de la température de consigne<br>d'ECS permise par l'installeur. (*) Lorsque<br>le « chauffe-eau électrique » est activé, la<br>température de consigne maximale est de 75 °C.                                                                                                    |
| T. différentielle                            | 6                    | 2~15                              | 1     | °C    | Hystérèse de fonctionnement du chauffe-eau en mode usage intensif.                                                                                                    |
| Hystérésis Arrêt PAC                         | 10                   | 5~30                              | 1     | °C    | Hystérèse de démarrage du fonctionnement du chauffage de l'ECS avec la pompe à chaleur (PAC).                                                                                                    |
| Configuration Système - ECS - Anti légie     | onelle               |                                   |       |       |                                                                                                    |
| État                                         | Désactivée           | Désactivé / Activé                | -     | -     | État du fonctionnement anti légionelle (activé/<br>désactivé)                                                                                                    |
| Jour d'enclenchement                         | Dimanche             | Jour / Lun ~ Dim                  | -     | Jour  | Jour établi pour le fonctionnement anti légionelle                                                                                                    |
| Heure de démarrage                           | 01:00                | (00:00~ 23:50)                    | 00:10 | temps | Heure établie pour le fonctionnement anti légionelle                                                                                                    |
| Température de consigne                      | 50                   | 50~75                             | -     | °C    | Réglage de la température de l'eau chaude sanitaire en fonctionnement anti-légionellose.                                                                                                    |
| Durée                                        | 10                   | 10~60                             | -     | min   | Durée du traitement de choc                                                                                                    |
| Configuration Système – ECS – Chauffe-       | eau ECS              |                                   |       |       |                                                                                                    |
| Chauffe-eau électrique                       | Désactivée           | Désactivé / Activé                | -     | -     | État du fonctionnement de l'appoint électrique (activé/désactivé)                                                                                                    |
| Temps d'attente de chauffe-eau<br>électrique | 45 ARRÊT- 5~40       |                                   | 5     | min   | Temps d'attente avant le démarrage du<br>fonctionnement d'appoint électrique à partir<br>du démarrage du compresseur (mode priorité<br>consigne uniquement)                                                                                                    |

| Description                                                                    | Valeur par<br>défaut                         | Plage                                               | Incr.                 | Unité  | Description                                                                                                    |
|--------------------------------------------------------------------------------|----------------------------------------------|-----------------------------------------------------|-----------------------|--------|----------------------------------------------------------------------------------------------------|
| Configuration Système – ECS – Comb                                             | inaison prioritair                           | e                                                   |                       |        |                                                                                                    |
| Туре                                                                           | Eau                                          | Eau / Mixte / Air                                   | -                     | -      | Si le « Type » de la priorité est établi sur<br>« Eau », le système donne alors la priorité au<br>fonctionnement Yutampo. Le fonctionnement<br>air-air n'est pas permis pendant le processus<br>de chauffage Yutampo lorsque celui-ci se fait au<br>moyen de PAC.<br>Si le « Type » de la priorité est établi sur « Air »,<br>le système donne la priorité au fonctionnement<br>air-air. Le fonctionnement Yutampo ne sera jamais<br>déclenché si une unité air-air est en mise marche.<br>Si le « Type » de la priorité est établi sur « Mixte »,<br>le système permet le fonctionnement mixte et<br>alterné d'unités air-air et Yutampo.                                                  |
| Temps maxi                                                                     | Activé                                       | Désactivé / Activé                                  | 1                     | -      | Ce réglage ne peut être modifié que si « Type »<br>est établi sur « Mixte » :<br>Cette option n'est permise que si « Haute<br>vitesse » est activée. Si elle est désactivée,<br>Yutampo fonctionne jusqu'à ce que le point de<br>consigne soit atteint. Si elle est activée, Yutampo<br>fonctionne jusqu'à ce que le point de consigne<br>soit atteint ou jusqu'à ce que le temps maximal<br>de fonctionnement se soit écoulé. Veuillez noter<br>que, si Yutampo s'arrête car le temps maximal<br>de fonctionnement s'est écoulé, le chauffe-<br>eau électrique doit alors démarrer de façon à<br>poursuivre le processus de chauffage jusqu'à ce<br>que le point de consigne soit atteint. |
| Temps maximale de fonctionnement                                               | 00:40                                        | 00:10 ~08:00                                        | 00:10                 | -      | Ce réglage ne peut être modifié que si « Type »<br>est établi sur « Mixte » :<br>Cette option n'est permise que si « Temps maxi »<br>est activé. Pendant ce temps, PAC est dédié<br>aux unités Yutampo et air-air afin d'éviter leur<br>fonctionnement en chauffage ou refroidissement<br>Il est recommandé de pas diminuer ce temps<br>dans le but d'atteindre la température de consigne<br>au moyen d'un seul compresseur et d'un seul<br>processus de chauffage.                                                                                                    |
| Intervalle prod. ECS                                                           | 1                                            | 1~24                                                | 1                     | Heure  | Ce réglage ne peut être modifié que si « Type »<br>est établi sur « Mixte » :<br>Temps minimum entre 2 processus de chauffage<br>consécutifs. Le fonctionnement de la PAC de<br>Yutampo ne démarre que lorsque les conditions<br>de l'eau permettent le déclenchement de PAC,<br>mais jamais avant que le « Temps de cycle » se<br>soit écoulé.                                                                                                    |
| REMARQUE : Les fonctions spéciales, te<br>Le fonctionnement du compresseur des | elles qu'usage inte<br>unités air-air peut é | nsif, anti légionelle et<br>être interrompu si l'ur | fonction<br>le des fo | nnemen | t forcé, sont considérés comme première priorité.<br>ements précédents l'exige.                                                                                                    |
| Configuration Système – Pompe à cha                                            | aleur                                        |                                                     |                       |        |                                                                                                    |
| Configuration Système – Pompe à chale                                          | ur – Mode nuit                               |                                                     |                       |        |                                                                                                    |
| Puissance                                                                      | 75                                           | 40~100                                              | 1                     | %      | Ratio de réduction de la puissance de la pompe à chaleur                                                                                                    |
| État                                                                           | Désactivée                                   | Désactivé / Activé                                  | 1                     | -      | Etat d'activation du mode nuit (réduction de la<br>charge du compresseur afin de réduire le bruit<br>ambiant pendant la nuit).                                                                                                    |
| Heure de démarrage                                                             | 20:00                                        | 00:00 ~23:50                                        | 00:10                 | temps  | Heure de démarrage du mode nuit                                                                                                    |
| Heure d'arrêt                                                                  | 08:00                                        | 00:00 ~23:50                                        | 00:10                 | temps  | Heure d'arrêt du mode nuit                                                                                                    |

FR

| Description                             | Valeur par<br>défaut | Plage                                                   | Incr. | Unité       | Description                                                                                                    |
|-----------------------------------------|----------------------|---------------------------------------------------------|-------|-------------|----------------------------------------------------------------------------------------------------|
| Configuration Système – Fonctions or    | otionnelles          |                                                         |       |             |                                                                                                    |
| Configuration Système – Fonctions optio | nnelles – Système    | - Configuration éner                                    | gie   |             |                                                                                                    |
| État                                    | Désactivée           | Désactivé / Activé                                      | -     | -           | Le contrôle des données du mesureur de<br>puissance est la mesure de la consommation<br>énergétique réelle. Cela peut se faire en réalisant<br>une estimation du groupe extérieur ou en<br>branchant un mesureur de puissance externe.            |
| Mesureur de puissance 1                 | Désactivée           | Désactivé<br>0,1<br>1<br>10<br>100<br>1 000             | -     | lmp/<br>kWh | Nombre d'impulsions par kWh indiqué par le<br>mesureur de puissance. Ce paramètre doit se<br>régler en connectant un mesureur de puissance<br>externe.                                                                                            |
| Configuration Système – Fonctions optio | nnelles – Système    | - Fonctions configur                                    | ables |             |                                                                                                    |
| État                                    | Désactivée           | Désactivé / Activé                                      | -     | -           | État d'activation de la fonction configurable<br>(verrouillage/limitation du fonctionnement de la<br>pompe à chaleur ou augmentation de la demande<br>en fonction de la disponibilité de l'alimentation<br>électrique).                           |
|                                         |                      | Blocage PAC                                             |       |             | Configuration de l'action lorsque la fonction configurable est activée :                                                                                                    |
| Choix fonctions                         | Blocage PAC          |                                                         | -     | -           | Blocage PAC : La pompe à chaleur est bloquée dans toutes les conditions.                                                                                                    |
|                                         |                      | Compatible SG                                           |       |             | Compatible SG : Fonctionnement compatible SG.<br>Reportez-vous au manuel de maintenance pour<br>plus de plus amples informations.                                                                                                    |
| Activation                              | Formó                | Fermé (NO)                                              | _     |             | Sélection du type d'activation de fonction configurable :                                                                                                    |
|                                         | renne                | Contact (NF)                                            |       | _           | Fermé : Action lorsque l'entrée est fermée<br>Ouvert : Action lorsque l'entrée est ouverte                                                                                                    |
| Configuration Système – Fonctions optio | nnelles – ECS        |                                                         |       |             |                                                                                                    |
| Configuration Système – Fonctions optio | nnelles – ECS – P    | ompe bouclage                                           |       |             |                                                                                                    |
| Pompe bouclage                          | Désactivée           | Désactivé<br>Activé<br>Anti légionelle<br>Programmateur | -     | -           | État d'activation de la pompe à eau afin de<br>procéder à la recirculation de l'eau chaude du<br>ballon d'ECS au moyen de la pompe à chaleur.<br>Cette fonction peut également être utilisée avec la<br>fonction de protection anti-légionellose. |
| Configuration Système – Fonctions optio | nnelles – ECS – Fo   | orçage ECS                                              |       |             |                                                                                                    |
| Activation                              | Impulsion            | Impulsion<br>Ouvert (NF)                                | -     | -           | État d'activation du forçage ECS (nécessaire<br>pour accélérer la production d'ECS via l'activation                                                                                                    |
|                                         |                      | Fermé (NO)                                              |       |             | forcee de l'appoint electrique).                                                                                                    |
| Consigne forçage ECS                    | 55                   | Installateur maxi                                       | -     | °C          | Réglage de la température de l'eau chaude<br>sanitaire en fonctionnement forcé. La valeur<br>maximale de ce paramètre dépend de la<br>température de consigne maximale établie par<br>l'installeur.                                               |
| Configuration Système – Fonctions optio | nnelles – Fonction   | nement de secours                                       |       |             |                                                                                                    |
|                                         |                      | Manuel /                                                |       |             | En cas de dysfonctionnement du groupe extérieur,<br>il est possible de commuter sur le fonctionnement<br>de secours à l'aide du chauffe-eau électrique.<br>Cela peut se faire avec les modes suivants :                                           |
| Mode d'urgence                          | Manuel               | Automatique                                             | -     | -           | Manuel : L'utilisateur met en marche<br>manuellement le chauffe-eau électrique.                                                                                                    |
|                                         |                      |                                                         |       |             | Automatique : En cas de dystonctionnement du<br>groupe extérieur, le chauffe-eau électrique est<br>automatique mis en marche.                                                                                                    |
| Fonctionnement de secours               | Arrât                | Arrêt / Marche                                          |       | _           | État du fonctionnement de l'appoint électrique en<br>mode secours manuel :                                                                                                    |
|                                         | / 1100               | Arrei Arrei / Marche                                    |       |             | Marche : Chauffe-eau mis en marche<br>Arrêt : Chauffe-eau arrêté                                                                                                    |

### FONCTIONNEMENT - CONTRÔLEUR D'UNITÉ

# HITACHI

| Description                               | Valeur par | Plano           | Incr | Unitó | Description                                                                                                    |
|-------------------------------------------|------------|-----------------|------|-------|----------------------------------------------------------------------------------------------------|
| Description                               | défaut     | Fidge           | mer. | Unite | Description                                                                                                    |
| Configuration Système – Entrée / Sort     | ie         |                 |      |       |                                                                                                    |
| Configuration Système – Entrée / Sortie - | - Entrées  |                 |      |       |                                                                                                    |
| Entree 1                                  | Desactivee | -               | -    | -     | Les fonctions d'entrée sont disponibles fors de<br>l'utilisation de l'accessoire ATW-OFC-02.                                                                                                    |
| Entrée 3                                  | Désactivée |                 | _    | _     | L'unité Yutampo est pourvue de 3 entrées pouvant<br>étre configurées afin de répondre aux besoins du<br>client :<br>Fonction Intel. / SG 1 : Cette fonction permet de<br>verrouiller ou de limiter la consommation électrique<br>de la pompe à chaleur lorsque des contraintes de<br>consommation d'alimentation électrique doivent<br>être respectées. En cas d'utilisation de l'application<br>Compatible SG, cette entrée est utilisée comme<br>entrée numérique 2 et permet quatre modes de<br>fonctionnement :<br>Forçage ECS : Demande manuelle du<br>fonctionnement immédiat du chauffage de l'ECS.<br>Compteur 1 : Entrée utilisée comme compteur<br>d'impulsions kW/h pour contrôler la consommation<br>d'énergie.<br>Arrêt forcé : Arrêt forcé du fonctionnement de<br>l'unité. Toutefois, la télécommande fonctionnera<br>en réglage normal mais indiquera que le<br>fonctionnement est interdit.<br>SG 2 : En cas d'utilisation de l'application<br>Compatible SG, cette entrée est utilisée comme<br>entrée numérique 2 et permet quatre modes de<br>fonctionnement est interdit. |
| Configuration Système – Entrée / Sortie - | – Sorties  |                 |      |       |                                                                                                    |
| Sortie 1                                  | Désactivée | -               | -    | -     | Les fonctions de sortie sont disponibles lors de                                                                                                    |
| Sortie 2                                  | Désactivée | -               | -    | -     | l'utilisation l'accessoire ATW-OFC-02.                                                                                                    |
| Sortie 3                                  | Désactivée | -               | -    | -     | L'unité Yutampo est pourvue de 4 sorties pouvant<br>être configurées afin de répondre aux besoins du<br>client :<br>Alarme : Sortie lorsqu'un « code d'alarme » est<br>reçu depuis une unité intérieure ou un groupe<br>extérieur.<br>Fonctionnement : Sortie lorsque le ballon est en<br>fonctionnement du chauffage de l'ECS.<br>Dégivrage : Sortie si l'état de fonctionnement du                                                                                                    |
|                                           |            |                 |      |       | groupe extérieur est dégivrage.                                                                                                    |
| Sortie 4                                  | Désactivée | -               | -    | -     | Circulateur bouclage : Sortie lorsque la pompe de recirculation du ballon d'ECS est activée.                                                                                                    |
|                                           |            | Réglages contrô | leur |       |                                                                                                    |
| Réglages contrôleur – Sélection langu     | le         |                 |      |       |                                                                                                    |
|                                           |            | English         |      |       |                                                                                                    |
|                                           |            | Español         |      |       |                                                                                                    |
|                                           |            | Français        |      |       |                                                                                                    |
|                                           |            | Italiano        |      |       |                                                                                                    |
|                                           |            | Deutsch         |      |       |                                                                                                    |
|                                           |            | Slovensko       |      |       |                                                                                                    |
| Sélection langue                          | Anglais    | Português       | -    | -     | Sélection de la langue de l'écran LCD                                                                                                    |
|                                           | Ŭ          | Dansk           |      |       | -                                                                                                    |
|                                           |            | Nederlands      |      |       |                                                                                                    |
|                                           |            | Swedish         |      |       |                                                                                                    |
|                                           |            | Suomi           |      |       |                                                                                                    |
|                                           |            | Ελληνίκά        |      |       |                                                                                                    |
|                                           |            | Hrvatski        |      |       |                                                                                                    |

FR

| Description                           | Valeur par<br>défaut | Plage               | Incr.    | Unité | Description                                                                                     |  |  |
|---------------------------------------|----------------------|---------------------|----------|-------|-------------------------------------------------------------------------------------------------|--|--|
| Réglages du contrôleur – Options du c | contrôleur           |                     |          |       |                                                                                                 |  |  |
|                                       |                      | Programmateur       |          |       | Configuration de la fonction du bouton « Favoris » du contrôleur de l'unité :                   |  |  |
| Boutons favoris                       | Forçage ECS          | Mode nuit           | -        | -     | Programmateur : Création d'une programmation de programmateur.                                  |  |  |
|                                       | , ,                  |                     |          |       | Mode nuit : Démarrage du mode de nuit                                                           |  |  |
|                                       | Forçage ECS          |                     |          |       | Forçage ECS : Démarrage du fonctionnement du chauffage du ballon                                |  |  |
| Réglages contrôleur – Date et heure   |                      |                     |          |       |                                                                                                 |  |  |
| Régler date et heure                  | -                    | -                   | -        | -     | Réglage de la date et de l'heure du contrôleur de l'unité.                                      |  |  |
| Horaire d'été                         | Désactivée           | Activé / Désactivé  | -        | -     | Configuration du changement automatique de l'horaire d'été, et du fuseau horaire correspondant, |  |  |
| Fuseau horaire                        | 0                    | 0 ~ 12              | -        | -     | si le changement automatique de l'horaire d'été est activé.                                     |  |  |
| Réglages contrôleur – Réglages écran  |                      |                     |          |       |                                                                                                 |  |  |
| Luminosité                            | 5                    | 0 - 6               | 1        | -     | Configuration de la luminosité de l'écran LCD                                                   |  |  |
| Durée rétroéclairage                  | 15                   | 0 - 30              | 1        | sec   | Configuration de la durée du rétroéclairage de l'écran LCD                                      |  |  |
| Contraste                             | 17                   | 0 - 30              | 1        | -     | Configuration du contraste de l'écran LCD                                                       |  |  |
| Luminosité bouton M/A                 | 15                   | 0 - 15              | 1        | -     | Configuration de la luminosité de la LED M/A                                                    |  |  |
|                                       |                      | Mise en servi       | се       |       |                                                                                                 |  |  |
| Mise en service – Recupération de cha | arge                 |                     |          |       | Configuration et démarrage de la procédure de                                                   |  |  |
| Durée                                 | 00:10                | 00:10 ~00:30        | 00:10    | min   | vidange, si cela s'avère nécessaire au moment de                                                |  |  |
| Démarrage Récupération de charge      | -                    | -                   | -        | -     | la mise en service.                                                                             |  |  |
|                                       |                      | À propos de         | )        |       |                                                                                                 |  |  |
| À propos de – Informations Système    |                      |                     |          |       |                                                                                                 |  |  |
| Type d'unité                          | -                    | Yutampo             |          |       |                                                                                                 |  |  |
| Puissance de l'unité                  | -                    | -                   | -        | CV    |                                                                                                 |  |  |
| Version contrôleur                    | -                    | -                   | -        | -     |                                                                                                 |  |  |
| Version PCB UI                        | -                    | -                   | -        | -     |                                                                                                 |  |  |
| Pack de langues                       | -                    | -                   | -        | -     |                                                                                                 |  |  |
| À propos de – Personne à contacter    |                      |                     |          |       |                                                                                                 |  |  |
| Nom                                   | Hitachi              | -                   | -        | -     |                                                                                                 |  |  |
| Nº téléphone                          | -                    | -                   | -        | -     |                                                                                                 |  |  |
|                                       | I                    | Restaurer paramètre | es usine | )     |                                                                                                 |  |  |
| Retour au mode utilisateur            |                      |                     |          |       |                                                                                                 |  |  |

# **11 FONCTIONNEMENT DU PROGRAMMATEUR**

Le contrôleur de l'unité doit être réglé à la date et à l'heure correctes avant de pouvoir utiliser la fonction de programmation.

La fonction de programmation vous permet de sélectionner un programmateur unique ou hebdomadaire, comme l'illustrent les figures ci-dessous :

| 09:14              | 31/01/20 | 09:14             |              |
|--------------------|----------|-------------------|--------------|
| ECS                |          | EC                | :S           |
| Type de prog.      | Unique   | Type de prog.     | Hebdomadaire |
| Répétition         | Jamais   | Configuration Pro | g. Hebdo.    |
| Heure de démarrage | 06:00    | Réinitialisation  |              |
| T. consigne        | 51 ºC    |                   |              |
| Heure d'arrêt      | 12:00    |                   |              |
| <b>希</b> ° 28°°    | 083      | <b>♣°</b> 28*°    | 6066         |

#### 11.5.1 Configuration du programmateur unique

Vous pouvez régler les paramètres suivants :

- Répétition (Jamais / Une fois / Tous les jours / Week-end / • Jour de semaine)
- Heure de démarrage : De 00:00 à 24:00
- Température de consigne : De 30 °C à 75 °C
- Heure d'arrêt : De 00:00 à 24:00

#### 11.5.2 Configuration du programmateur hebdomadaire

Pour afficher l'écran détaillé de programmation, sélectionnez « Configuration Prog. Hebdo. » et appuyez sur « OK ». Les programmateurs programmés s'affichent dans un calendrier hebdomadaire.

| 09:14                   | . 31/01/20   | 13:42 | 2          |       |    | 31/0             | 1/20 |
|-------------------------|--------------|-------|------------|-------|----|------------------|------|
| ECS                     |              |       |            | ECS   |    |                  |      |
| Type de prog.           | Hebdomadaire | Lun   | 0<br>Arrêt | 6     | 12 | 18<br>51°C Arrêt | 24   |
| Configuration Prog.     | Hebdo.       | Mar   | Arrêt      |       |    | 51°C Arrêt       | :    |
| D 4 in it all a still a |              | Mer   | Arrêt      |       |    | 51°C Arrêt       |      |
| Reinitialisation        |              | Jeu   | Arrêt      |       |    | 51°C Arrêt       |      |
|                         |              | Ven   | Arrêt      |       |    | 51°C Arrêt       |      |
|                         |              | Sam   | Arrêt      | Arrêt |    |                  |      |
|                         |              | Dim   | Arrêt      | Arrêt |    |                  |      |
| <b>≜°</b> 28°°          |              |       |            |       |    | ∞ () () ()       | 0    |

Vous pouvez établir jusqu'à cinq événements de programmateur pour chaque jour de la semaine. Vous pouvez utiliser ces événements pour démarrer/arrêter le fonctionnement du chauffage de l'ECS, ou bien pour modifier la température de consigne du ballon d'ECS. Pour afficher la programmation détaillée de chaque jours de la semaine, sélectionnez les jours de la semaine souhaités dans le calendrier et appuyez sur le bouton « OK ». Vous pouvez régler les paramètres suivants de chaque programmation journalière :

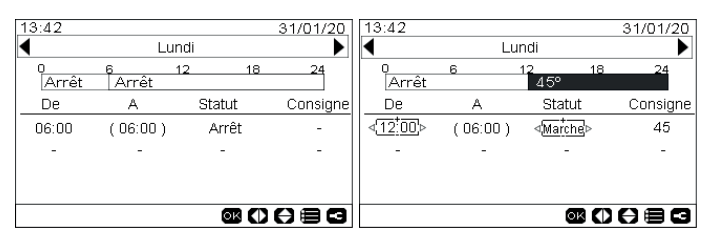

- De : Heure de démarrage (l'état sélectionné demeure valide jusqu'à l'heure indiquée entre parenthèses dans la colonne «A»)
- Statut : (Marche / Arrêt)
- Consigne : Température de consigne du ballon d'ECS (de 30 °C à 75 °C)

Pour afficher un menu qui vous permettra de copier la configuration journalière et la transposer à d'autres jours de la semaine ou pour supprimer l'événement de programmateur sélectionné, appuyez sur le bouton « Menu » pendant l'édition des événements de programmateur d'un jour particulier.

# HITACHI

## Cooling & Heating

Johnson Controls-Hitachi Air Conditioning Spain, S.A.U. Ronda Shimizu, 1 - Políg. Ind. Can Torrella 08233 Vacarisses (Barcelona) Spain

© Copyright 2023 Johnson Controls-Hitachi Air Conditioning Spain, S.A.U. – Tous droits réservés.

Imprimé en Espagne